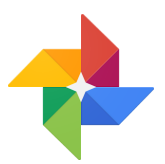

Google Photos is a great photo backup and management tool whether you use your phone or digital camera to take photos. The best thing about it is that its free, has unlimited storage space, and integrates with your Google Drive.

## **Using Google Photos - Sync and Backup Photos**

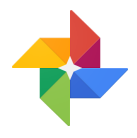

# Install Google Photos on Your Phone

(backup and access all of your photos):

- 1. Install Google Photos from the App Store or Play Store (Marketplace) on your phone.
- 2. Open Google Photos and sign in with your coldwell Gsuite account.
- 3. When prompted for settings, choose HIGH QUALITY
- 4. for the upload size and leave USE CELLULAR DATA TO BACK UP PHOTOS UNCHECKED
- 5. If you're on WiFi and you have Google Photos open, your photos will automatically upload. (if you leave it up on your phone it uploads faster)
- 6. Your photos will be accessible on your computer in your Coldwell Google Drive Filestream
- 7. You may also want to share all of your photos to your personal gmail / google account so you always have access.

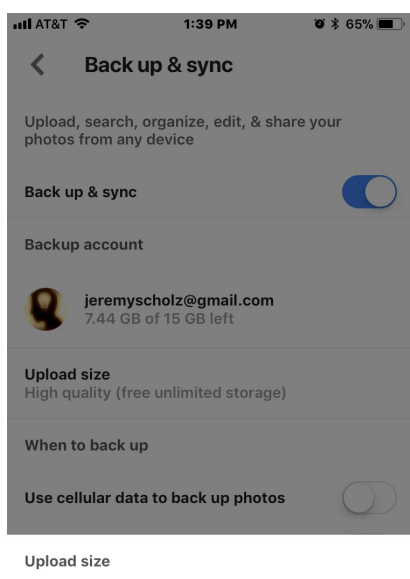

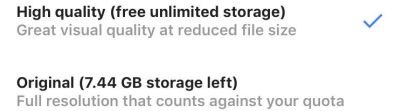

### How to Share Your Google Photos Library with your Personal Account

- 1. Login to your Coldwellhomes.com / Gsuite Google Photos account at <a href="http://Photos.Google.com">http://Photos.Google.com</a>
- 2. Click the menu button in the upper left corner

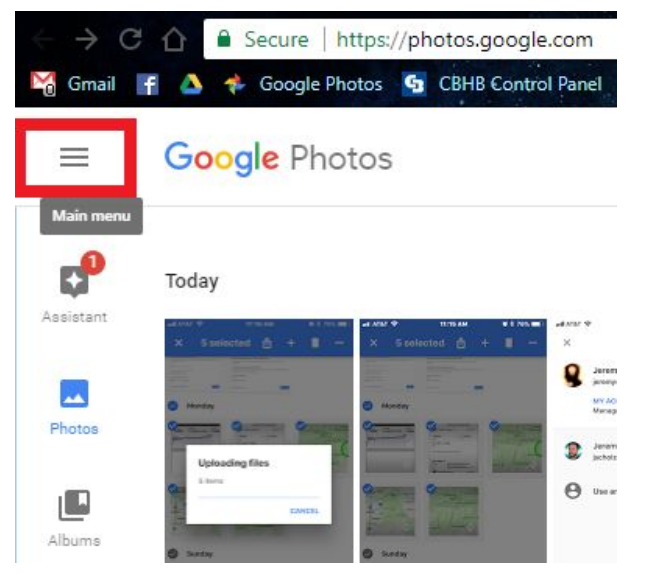

- 3. Click ADD PARTNER ACCOUNT and then GET STARTED
- 4. Enter your personal gmail address and click NEXT
- 5. Select ALL PHOTOS and click NEXT
- 6. Click SEND INVITATION

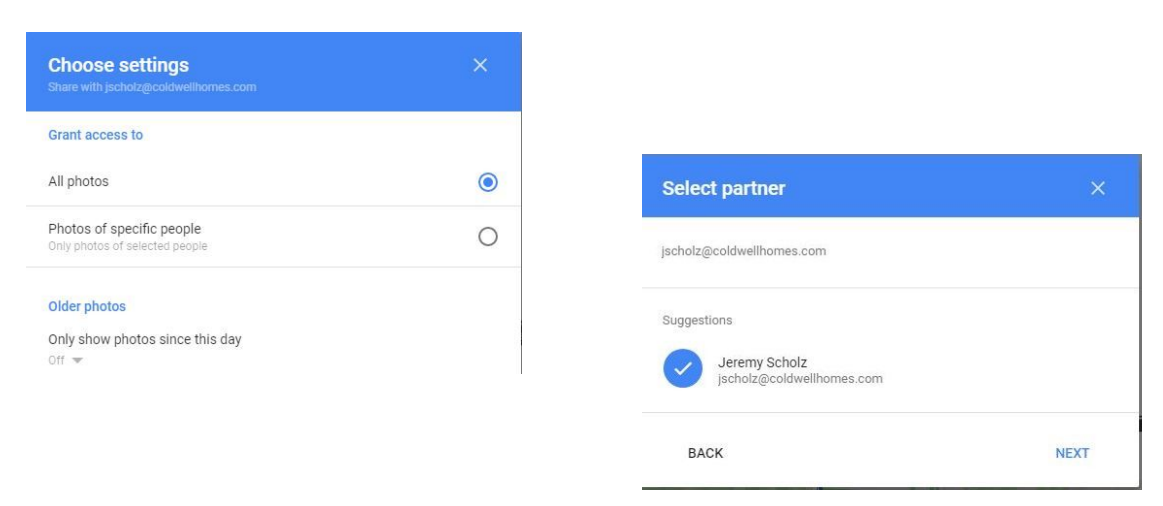

7.You should be prompted to login to your Coldwellhomes.com Gsuite account to confirm the access / sync.

## How to Manually Select Files to Backup or Share

Note that switching to the Coldwellhomes.com account, selecting the photos, menu and BACKUP uploads them with the highest priority, otherwise all photos upload in the order they were taken and then all videos in the order they were taken.

- 1. Select your photos by clicking on the date or holding on an individual photo get into the select mode,
- 2. click the three dots in the upper right and click BACKUP

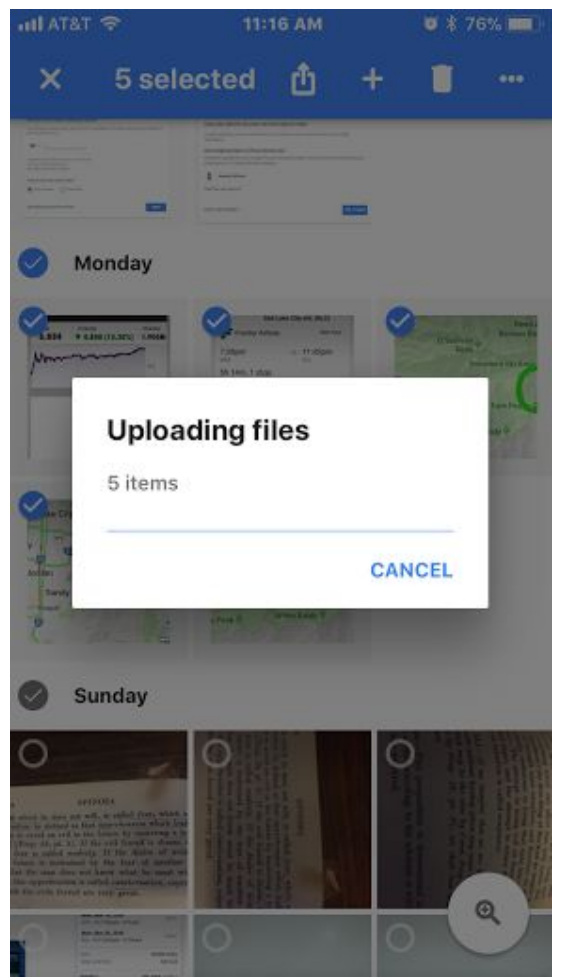

3. Wait for the files to appear or if you're impatient you can click the share button on top, choose Google Drive for you coldwell account, browse to GOOGLE PHOTOS, create a folder if you'd like and click SHARE.

### Download and Install Google File Stream On Your Computer to access photos, files, and backup your files:

- 1. Install <u>Google File Stream</u> for Windows on your computer
- 2. If you have a MAC download the <u>Mac Version of Google Drive</u> <u>File Stream</u>
- 3. Sign in with your Coldwellhomes.com account (Google File Stream only works with Gsuite accounts not personal Gmail accounts)

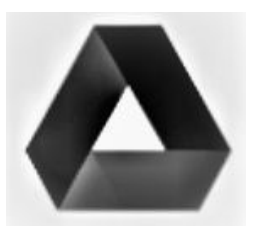

4. You can find the Google Photos you've backed up to your coldwellhomes.com account in your Google Drive File Stream / My Drive in a folder called GOOGLE PHOTOS. You can edit them or upload them into the MLS, Facebook, or any other site from there.

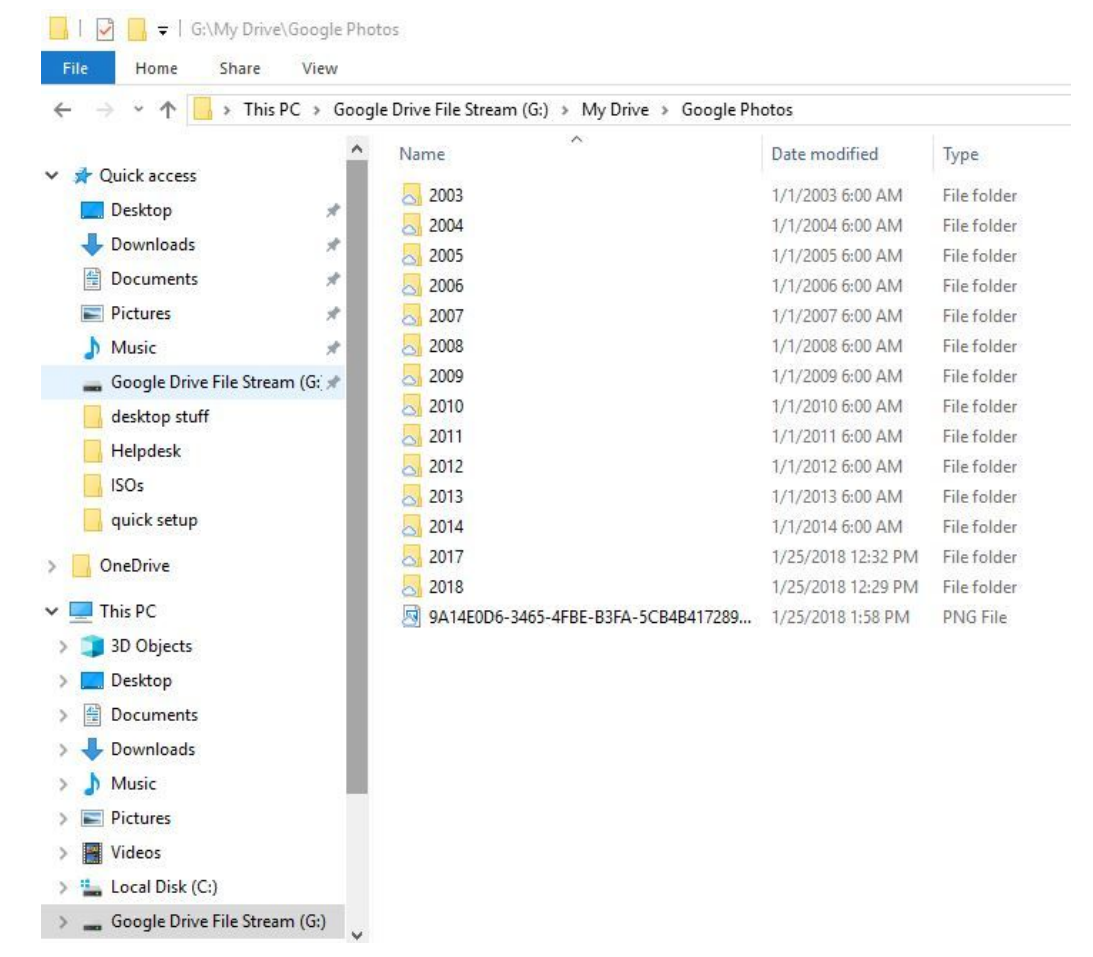

If you don't see Google Photos in your Google Drive on your computer you'll need to check a box in the web interface settings on Google Drive

- 1. Go to <u>http://drive.google.com</u> and click the gear and then SETTINGS.
- 2. Click the CREATE A GOOGLE PHOTOS FOLDER checkbox and click DONE.

| Google                        | Search Drive                                                                 |                                                          | 0                            | 57 S                      | hare             |
|-------------------------------|------------------------------------------------------------------------------|----------------------------------------------------------|------------------------------|---------------------------|------------------|
| 🝐 Drive                       | My Drive 👻                                                                   | G-0                                                      | : 0 î                        | Â,                        | 8 🗘              |
|                               |                                                                              |                                                          |                              | Done Settings<br>Download | d Drive          |
| Storage                       | 3 GB of 15 GB used<br>Upgrade storage                                        |                                                          |                              | Help                      |                  |
| Convert uploads               | ☑ Convert uploaded files to Google Docs editor format                        |                                                          |                              | Mobil                     | e • Fri 10:18 PM |
| Language                      | Change language settings                                                     |                                                          |                              |                           |                  |
| Offline                       | Sync Google Docs, Sheets, Si<br>edit offline<br>Not recommended on public or | ides & Drawings files to this shared computers. Learn mo | s computer so that you<br>re | u can                     |                  |
| Density                       | Cozy -                                                                       |                                                          |                              |                           |                  |
| Create a Google Photos folder | Automatically put your Goog                                                  | le Photos into a folder in My                            | Drive                        |                           |                  |

#### How to open Drive File Stream on your computer

You can find Drive File Stream Menu 🍅 in a different place, depending on what computer you use:

- Windows: At the bottom right.
- Mac: At the top right.

#### How to Find & keep files and folders offline

- 1. Click the Drive File Stream Menu  $^{\frown}$  .
- 2. Click Open Google Drive folder.
- 3. Right-click the file or folder you want to save offline.
- 4. Click **Drive File Stream** Available offline.

#### If you use Drive File Stream on macOS High Sierra

To use Drive File Stream on macOS 10.13 (High Sierra):

- 1. Open Drive File Stream.
- 2. At the top left, go to **System Preferences -> Security & Privacy**.
- 3. Next to "System software from developer "Google, Inc." was blocked from loading," click Allow.

## Backup Photos from Your Computer -Download and Install Google Backup and SYNC:

- 1. Install <u>Google Backup and Sync</u> for Windows on your computer to backup photos and click GET STARTED.
- 2. If you have a MAC download the <u>Mac Version of Google</u> <u>Backup and Sync</u>
- 3. Sign in with your Personal Google Account (if you have one) and select only PICTURES on the top.
- 4. (unless you want it to backup desktop and documents, in that case check those as well)
- 5. Choose HIGH QUALITY, REMOVE ITEMS EVERYWHERE (and UPLOAD PHOTOS AND VIDEOS TO GOOGLE PHOTOS)

| Pre | ferences - Backup and Sync                                                  |                                                                                 |                      |                   |        |  |
|-----|-----------------------------------------------------------------------------|---------------------------------------------------------------------------------|----------------------|-------------------|--------|--|
| Ţ   | My Computer<br>1 connected folder                                           | My Computer<br>Choose folders to continuously back up to                        | o Google Drive and G | oogle Photos      |        |  |
| 4   | Google Drive<br>Don't sync to this computer<br>Settings<br>Account and more | Desktop 4.4 GB Documents 28 MB Pictures 88 KB                                   |                      |                   |        |  |
|     |                                                                             | CHOOSE FOLDER                                                                   | Backing up all       | files and folders | Change |  |
|     |                                                                             | Photo and video upload size Learn more<br>High quality (free unlimited storage) | 5                    |                   |        |  |
|     |                                                                             | Removing items Learn more<br>Remove items everywhere                            | *                    |                   |        |  |
|     |                                                                             | Google Photos 💠 Learn more                                                      |                      |                   |        |  |
|     |                                                                             | USB Devices & SD Cards                                                          |                      | CANCEL            | ок     |  |

6. Uncheck SYNC MY DRIVE TO THIS COMPUTER (We're going to use the Google Drive Filestream program to do this to save space on your computer)

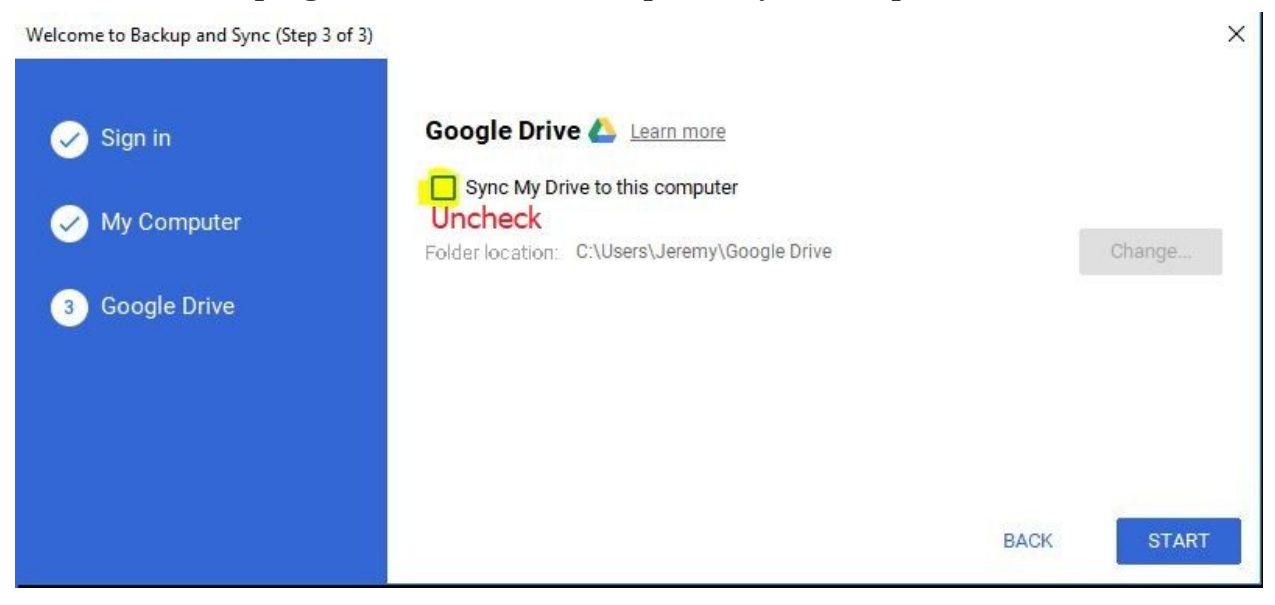

### Freeing up Space on your Phone with Google Photos

Google Photos can remove photos from your phone that are already uploaded to Google. To do this:

- 1. Open the Google Photos app .
- 2. At the top left, tap Menu , then Settings.
- 3. Tap FREE UP SPACE and follow the instructions.
- 4. You will then have to confirm the deletion, then open the actual photos app on your phone.
- 5. In the photos app click ALBUMS and click on RECENTLY DELETED.
- 6. Click SELECT ALL, DELETE ALL and confirm.

## Freeing up Space in Google Drive

You most likely have photos and videos in your Google Drive that are not in Google Photos or have been moved to Google Photos without being resized by the Google Photos Application. All you have to do is drag them from Google Drive on your computer (If Google Drive is set to fully sync to your computer in Google Backup and Sync) into the photos folder on your computer.

Contact IT at helpdesk@coldwellhomes.com or 920-993-4515 if you need additional assistance.

You can also just move them into Google Photos on the web interface by selecting them and dragging them into Google Photos on the left hand side.

| ← → C △ ▲ Secure   https://drive.google.com/drive/my-drive |                                                                |                                    |                                         |  |  |  |  |  |  |
|------------------------------------------------------------|----------------------------------------------------------------|------------------------------------|-----------------------------------------|--|--|--|--|--|--|
| 崎 Gmail 📑 🛆 ≉ Google Photos 💁 CBHB Control Panel           | 😲 Google Security . 💁 agent: 🕝 PW Moniform 👩 connectMLS . 😲 FW | D 🔳 G Suite Agent Setup 🛛 📓 SwishM | lail 🧧 Zendesk 📰 QmailAdmin 💥 Main Stre |  |  |  |  |  |  |
| COLDWELL<br>BANKER D<br>The Real Estate Group              | کې Search Drive                                                |                                    | •                                       |  |  |  |  |  |  |
| NEW                                                        | My Drive 👻 👄                                                   | * <b>*</b> • •                     | :                                       |  |  |  |  |  |  |
| ▼ 🙆 My Drive                                               | Name                                                           | Owner                              | Last modified $~~ \downarrow~$          |  |  |  |  |  |  |
| Google Admin Down      Google Photos                       | 📴 Statement.pdf 🚢                                              | me                                 | Jun 12, 2017                            |  |  |  |  |  |  |
| ▶ 🖿 2003 🖬 File_001                                        | .png canner_20170609_094036.pdf                                | me                                 | Jun 9, 2017                             |  |  |  |  |  |  |
| <ul> <li>2004</li> <li>2005</li> </ul>                     | Weichert (WRRI) BMA.pdf                                        | me                                 | Jun 9, 2017                             |  |  |  |  |  |  |
| > 2006                                                     | File_001.png                                                   |                                    |                                         |  |  |  |  |  |  |
| ▶ <b>■</b> 2007                                            | File_000.png                                                   | me                                 | May 17, 2017                            |  |  |  |  |  |  |
| 2 GB of 30 GB used                                         | E ColdwellBanker_Codes                                         | me                                 | May 11, 2017                            |  |  |  |  |  |  |